## KIT PEPERIKSAAN PERKHIDMATAN ONLINE

- 1. Peperiksaan ini akan mengambil masa selama 1 jam (60 Minit)
- 2. Calon-calon dikehendaki klik "Hantar" setelah selesai menjawab kesemua soalan.
- 3. Sekiranya calon-calon masih tidak menghantar jawapan setelah masa peperiksaan tamat, sistem akan menghantar jawapan anda secara automatik.
- 4. Bagi calon yang lewat, masa adalah mengikut masa sebenar peperiksaan.
- 5. Anda diberi masa selama 5 minit untuk sesi demo penggunaan sistem PPAOnline.

## **ARAHAN PEPERIKSAAN PERKHIDMATAN ONLINE**

1. Buka URL Sistem Peperiksaan Perkhidmatan Awam Online menggunakan pelayar internet Mozilla Firefox melalui link berikut :

http://ppaonline.jpa.gov.my/oes/

2. Masukkan "Login ID" dan "Kata laluan" mengikut format berikut:

| Login ID : < KOD PEPERIKSAAN > <siri peperiksaan=""><no.kp></no.kp></siri> | Contoh :<br>81022888888088888 |
|----------------------------------------------------------------------------|-------------------------------|
| Kata laluan : < Ketua Pengawas akan maklumkan >                            | Contoh :<br>1234              |

3. Seterusnya klik "LogIn".

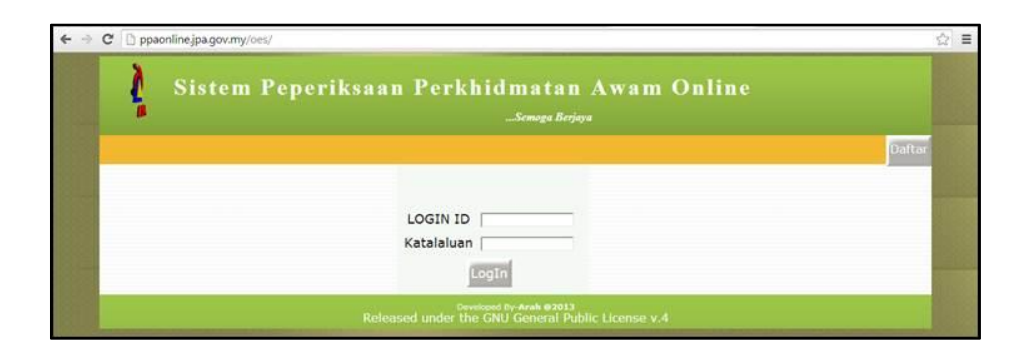

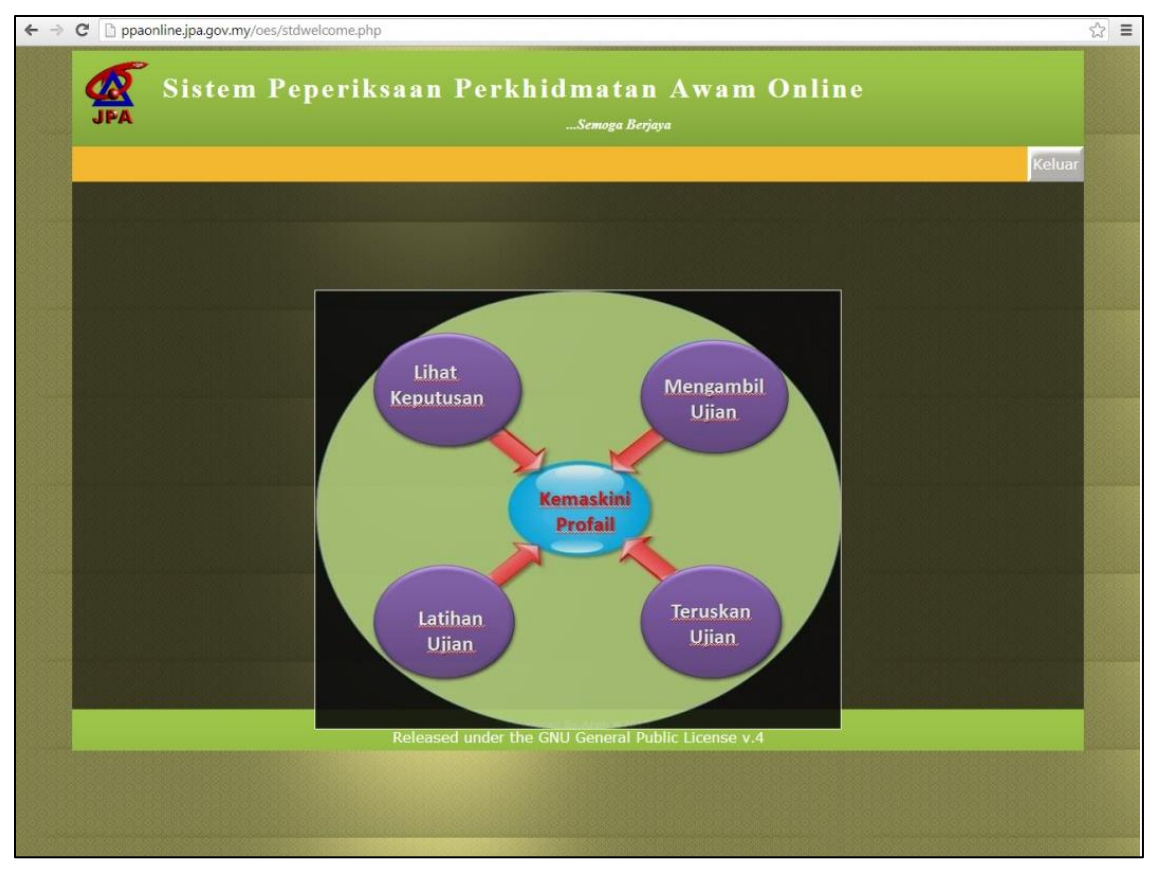

4. Paparan Menu Utama sistem PPAOnline seperti di bawah:

- 5. Klik "Demo" untuk latihan penggunaan sistem PPAOnline.
- 6. Paparan demo adalah seperti di bawah. Terdapat beberapa fungsi dalam sistem peperiksaan ini :

| C 🗋 ppaor                                                                    | line.jpa.gov.my/oes/testconducter.php                                                                                                    |                                  |  |  |
|------------------------------------------------------------------------------|----------------------------------------------------------------------------------------------------|----------------------------------|--|--|
| Sistem Peperiksaan Perkhidmatan Awam Online                                  |                                                                                                    |                                  |  |  |
|                                                                              | ****MENJAWAB DENGAN TENANG ***                                                                                                    |                                  |  |  |
| 00:59:14                                                                     | No. Soalan: 2                                                                                                    | 🗏 Tanda untuk lihat semula       |  |  |
| Tujuan                                                                       | Jabatan menyelenggara rekod kehadiran pegawai adalah untuk                                                                                    |                                  |  |  |
|                                                                              |                                                                                                    |                                  |  |  |
| A. 🔍 penga                                                                   | nugerahan perkhidmatan cemerlang.                                                                                                    |                                  |  |  |
| B. O mengambil tindakan tatatertib terhadap seseorang pegawai.               |                                                                                                    |                                  |  |  |
| C. O merek<br>D. O dicata                                                    | od waktu pegawai sampai dan waktu pegawai meninggaikan pejabat.<br>ikan dalam Buku Perkhidmatan bagi memudahkan pengiraan Gantian Cuti Rehat. |                                  |  |  |
| Seterusnya                                                                   |                                                                                                    | Sebelum Ringkasan senarai soalan |  |  |
| Developed By-Arah @2013<br>Released under the GNU General Public License v.4 |                                                                                                    |                                  |  |  |

| 00:59:14                 | Masa peperiksaan dipaparkan dan dikira secara menurun. Sekiranya<br>masa peperiksaan telah tamat, jawapan anda akan dihantar secara<br>automatik.                                                                                                    |
|--------------------------|----------------------------------------------------------------------------------------------------|
| Tanda untuk lihat semula | Tandakan ruang ini untuk menyemak semula jawapan yang tidak<br>pasti. Sekiranya anda tanda ruang berkenaan, jawapan anda<br>dianggap masih belum dijawab.anda dikehendaki lihat semula soalan<br>yang telah ditandakan untuk mengesahkan jawapan anda. |
| Seterusnya               | Klik butang Seterusnya untuk ke soalan berikutnya dan klik butang<br>sebelumnya untuk ke soalan sebelumnya.                                                                                                    |
| Ringkasan senarai soalan | Klik Ringkasan senarai soalan untuk menyemak semula soalan dan                                                                                                    |

jawapan yang masih belum dijawab.

6. Paparan Ringkasan senarai soalan adalah seperti di bawah dan klik **"Hantar"** untuk menghantar jawapan.

| PEPERIKSAAN<br>ONLINE                                                        | istem Peperiksaa | n Online<br>Semoga Berjaya |  |
|------------------------------------------------------------------------------|------------------|----------------------------|--|
| 00 - 54 - 26                                                                 |                  |                            |  |
| No. Soalan                                                                   | Status           | Tukar Jawapan              |  |
| 1                                                                            | sudah            | Tukar 1                    |  |
| 2                                                                            | sudah            | Tukar 2                    |  |
| 3                                                                            | sudah            | Tukar 3                    |  |
| 4                                                                            | sudah            | Tukar 4                    |  |
| 5                                                                            | sudah            | Tukar 5                    |  |
| 6                                                                            | belum            | Tukar 6                    |  |
| 7                                                                            | belum            | Tukar 7                    |  |
| 8                                                                            | belum            | Tukar 8                    |  |
| 9                                                                            | sudah            | Tukar 9                    |  |
| 10                                                                           | sudah            | Tukar 10                   |  |
| 11                                                                           | sudah            | Tukar 11                   |  |
| 12                                                                           | lihat            | Tukar 12                   |  |
| 13                                                                           | lihat            | Tukar 13                   |  |
| 14                                                                           | belum            | Tukar 14                   |  |
| 15                                                                           | belum            | Tukar 15                   |  |
| Hantar                                                                       |                  |                            |  |
| Developed By-Arah @2013<br>Released under the GNU General Public License v.4 |                  |                            |  |

7. Paparan berikut akan dipaparkan setelah jawapan dihantar dan klik **"Dashboard"** untuk kembali ke paparan Menu Utama.

| C D ppaonline.jpa.gov.my/oes/testack.php                                             |                                                               |                  |  |  |
|--------------------------------------------------------------------------------------|---------------------------------------------------------------|------------------|--|--|
| JPA                                                                                  | Sistem Peperiksaan Perkhidmatan Awam Online<br>Semoga Berjaya |                  |  |  |
|                                                                                      |                                                               | DashBoard Keluar |  |  |
| Jawapan Anda telah berjaya di hantar.<br>TERIMA KASIH                                |                                                               |                  |  |  |
| Developed By- <b>Arah @2013</b><br>Released under the GNU General Public License v.4 |                                                               |                  |  |  |

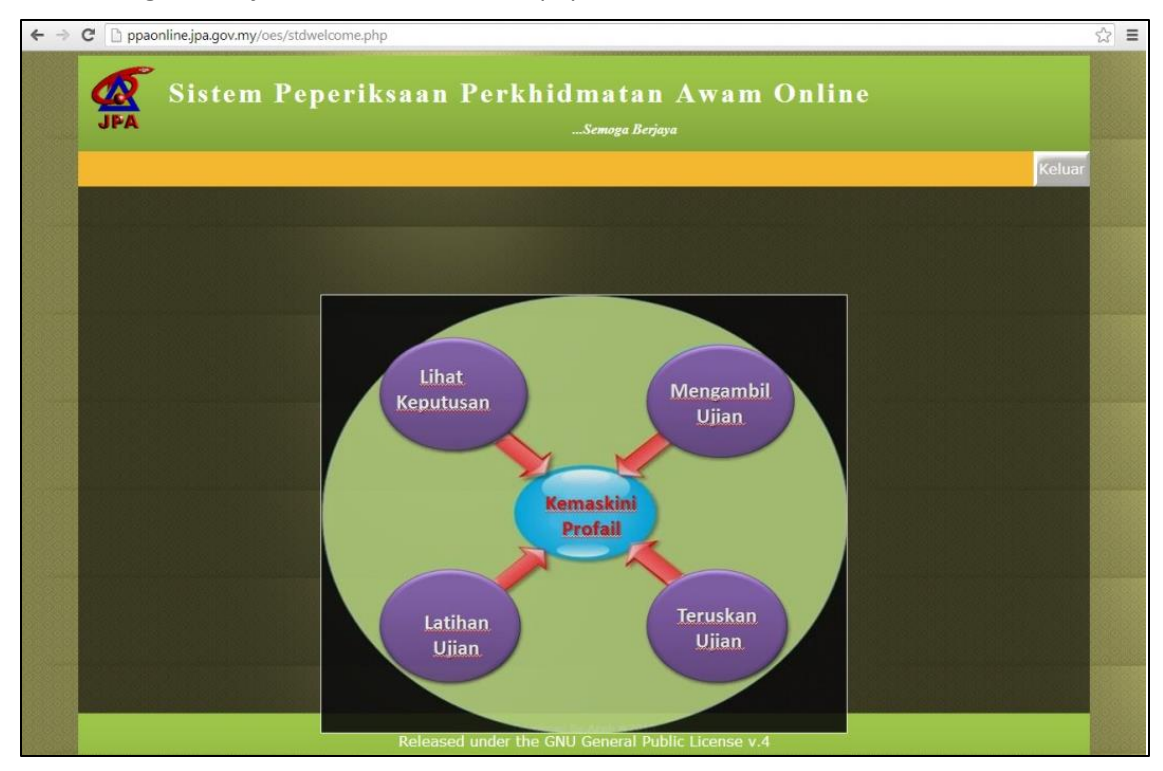

8. Klik "Mengambil Ujian" untuk memulakan peperiksaan.

- 9. Pilih peperiksaan yang berkenaan dan klik "icon" di ruang "Pilihan Ujian".
- 7. Pastikan anda memilih peperiksaan yang betul.

| D                                                                            |                          |             |               | DashBoard Keluar |               |
|------------------------------------------------------------------------------|--------------------------|-------------|---------------|------------------|---------------|
| Menduduki Ujian                                                              |                          |             |               |                  |               |
| Kod Ujian                                                                    | Perihal Ujian            | Nama Subjek | Tempoh(minit) | Jumlah Soalan    | Pilihan Ujian |
| 14101B1                                                                      | UJIAN PTR BAHAGIAN B (1) | PTR         | 60            | 40               |               |
| Developed By-Arah @2013<br>Released under the GNU General Public License v.4 |                          |             |               |                  |               |

8.

- 9. Masukkan "Kod Rahsia Ujian".
- 10. "Kod Rahsia Ujian" akan dimaklumkan oleh ketua pengawas.
- 11. Klik "Mula Ujian" untuk memulakan peperiksaan.

| C 🗋 ppaonline.jpa.gov.my/oes/stdtest.php?testcode=14101B1                            |                          |                                                                          |                  |
|--------------------------------------------------------------------------------------|--------------------------|--------------------------------------------------------------------------|------------------|
| Sistem Peperiksaan Perkhidmatan Awam Online                                          |                          |                                                                          |                  |
|                                                                                      |                          |                                                                          | DashBoard Keluar |
|                                                                                      | Kod Rahsia Ujian - 14101 | B1 ?                                                                     |                  |
|                                                                                      | Masukan Kod Rahsia Ujian | Nota:<br>Apabila Klik "Mula Ujian"<br>masa sebenar ujian akan<br>bermula |                  |
| Mula Ujian                                                                           |                          |                                                                          |                  |
| Developed By- <b>Arah @2013</b><br>Released under the GNU General Public License v.4 |                          |                                                                          |                  |

12. Setelah selesai menjawab, klik "Keluar" untuk tamatkan sesi peperiksaan.

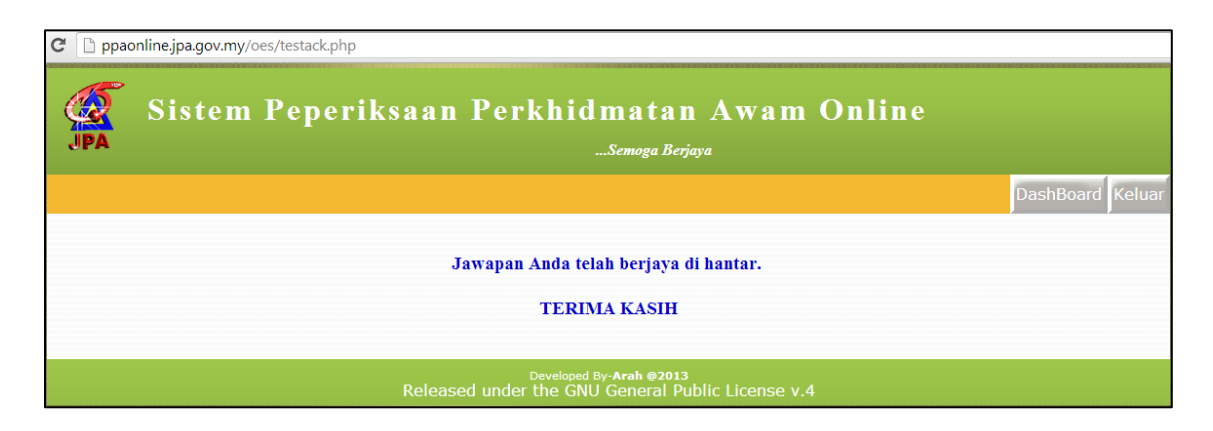